# Office 365

×

1

## Guía Rápida

#### Descarga e Instalación de Office 365

## Bandeja de entrada

Ingresa a tu cuenta de correo institucional y da un clic al indicador de aplicaciones.

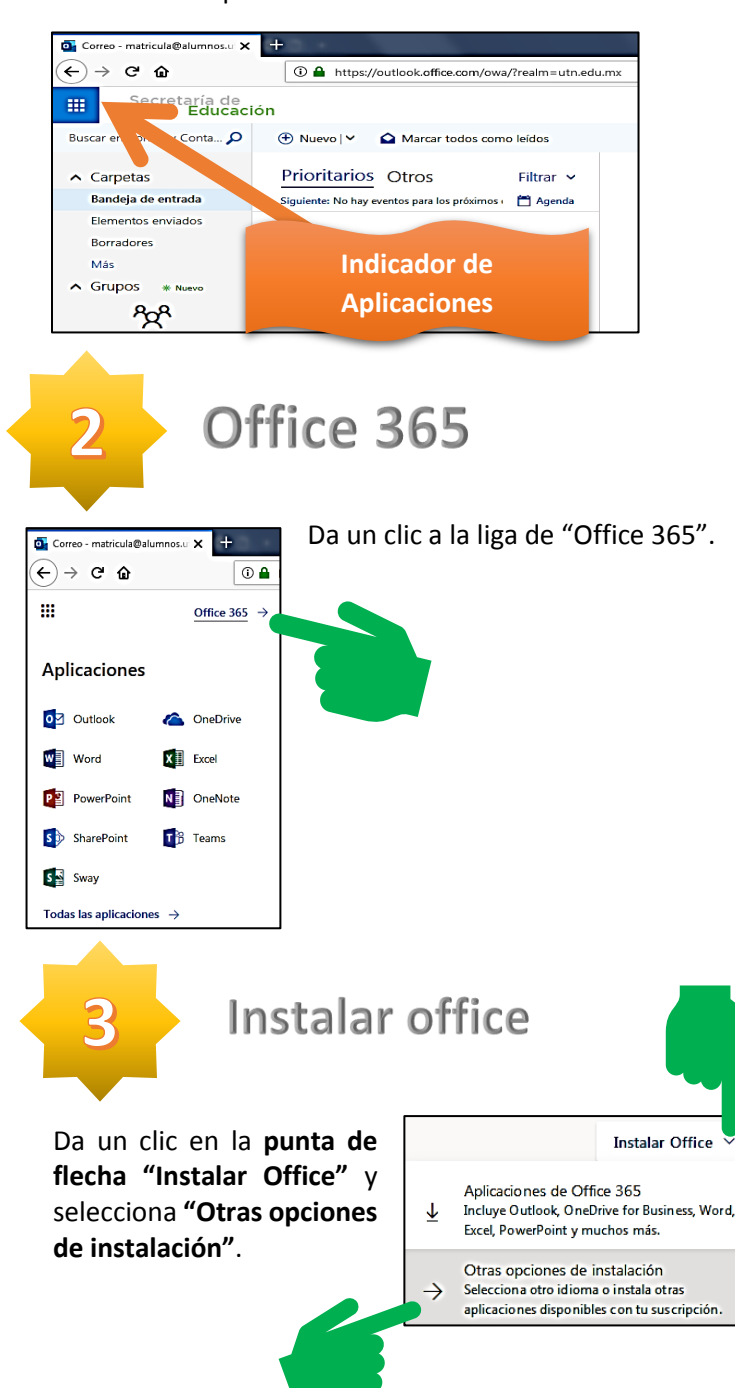

4

5

### Seleccionar idioma

Selecciona el idioma que tendrá tu office y la versión de tu Sistema Operativo (32 o 64 bits), dar un clic a "Instalar Office" y oprimir el botón "Guardar archivo".

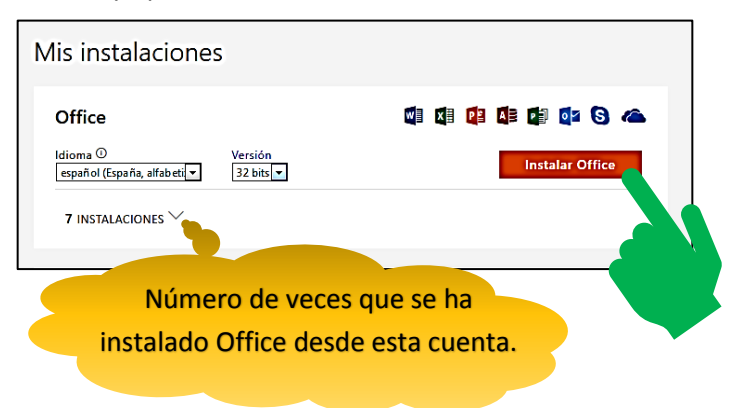

Notarás que se descargará el ejecutable en la carpeta "Descargas".

Seleccionar idioma

Dar doble clic al ejecutable y le arrojará la pregunta de seguridad "¿Desea ejecutar este archivo?", oprimir el botón "Ejecutar" e iniciará con la instalación de su Office.

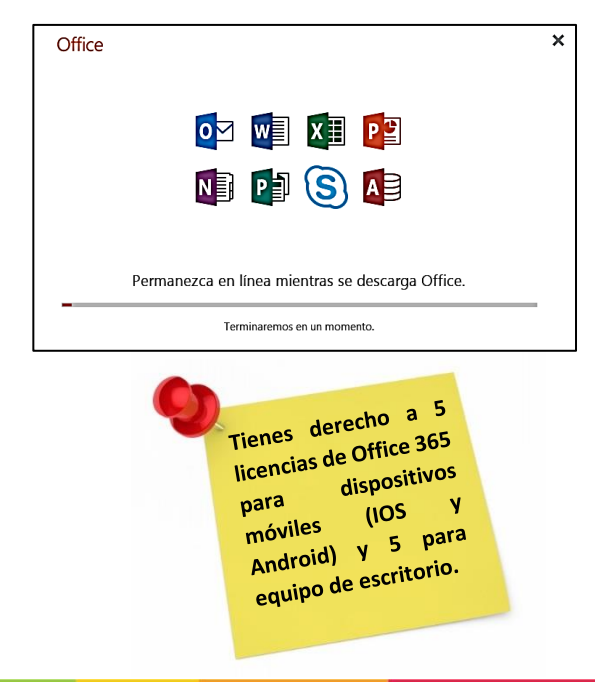

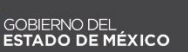

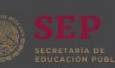

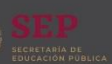

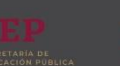

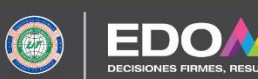